## brother.

## **MFC-240C**

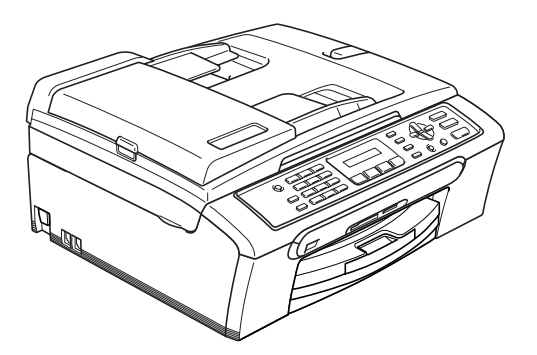

Zanim będzie można używać urządzenia, należy je skonfigurować i zainstalować oprogramowanie. W celu przeprowadzenia prawidłowej konfiguracji urządzenia i instalacji, należy przeczytać ten "Podręcznik szybkiej obsługi".

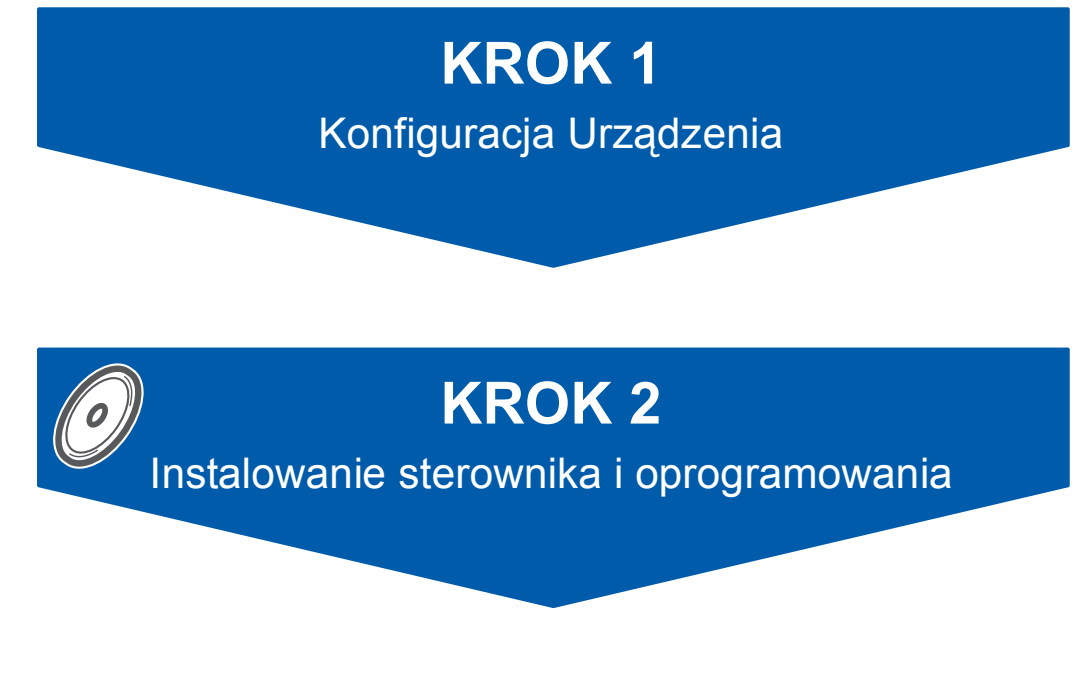

### Instalacja zakończona!

Przechowuj Podręcznik szybkiej obsługi, Podręcznik użytkownika i dostarczony CD-ROM w dogodnym miejscu dla szybkiego i łatwego korzystania w dowolnym czasie.

Podręcznik szybkiej obsługi

CE

# KROK 1 Konfiguracja Urządzenia

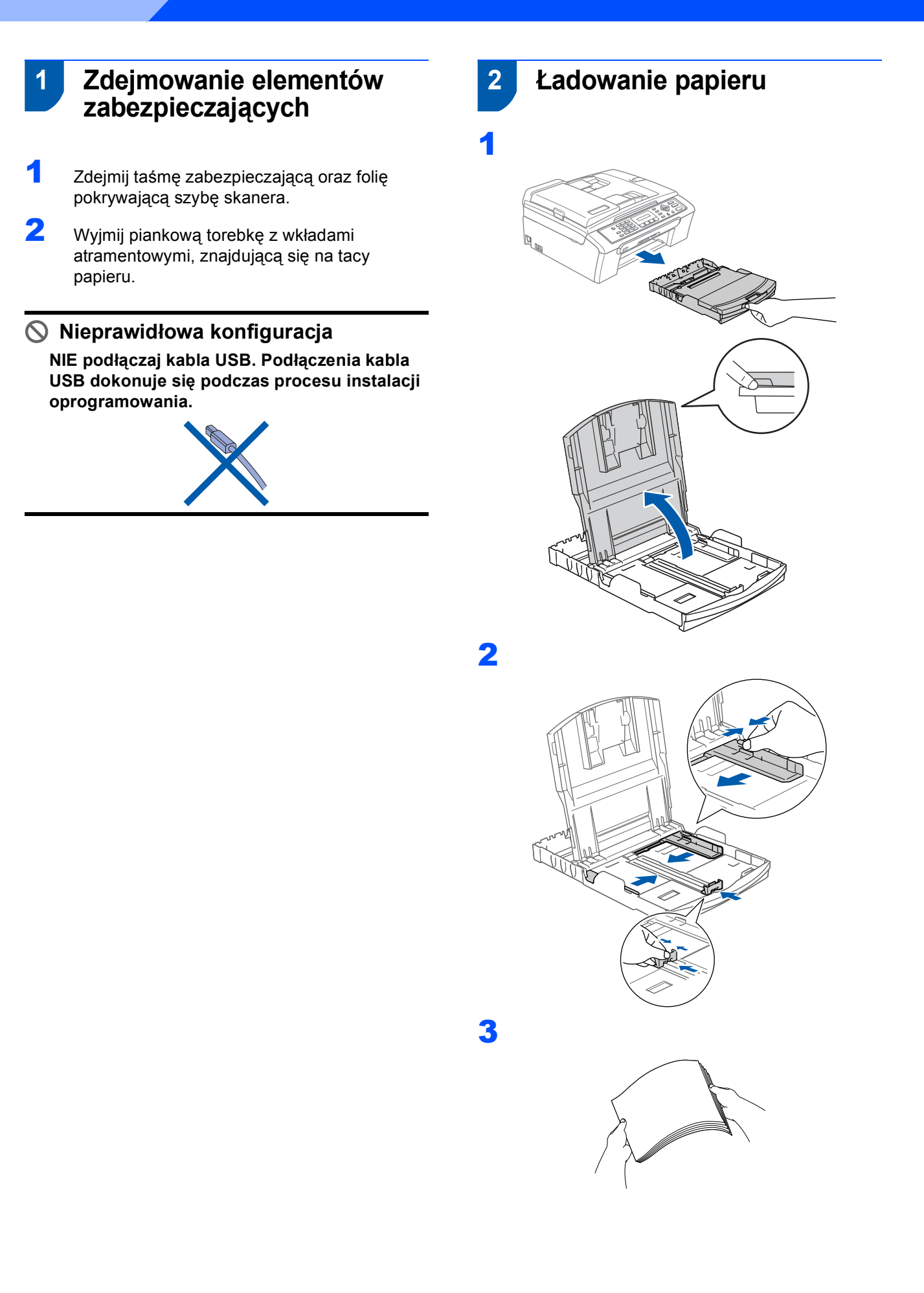

## KROK 1 Konfiguracja Urządzenia

4 Upewnij się, że papier leży płasko na tacy.

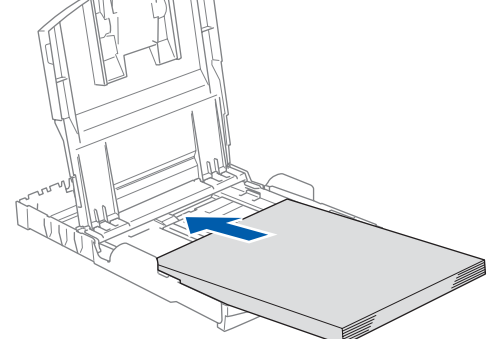

5

Oboma rękami, delikatnie wyreguluj boczne prowadnice papieru.

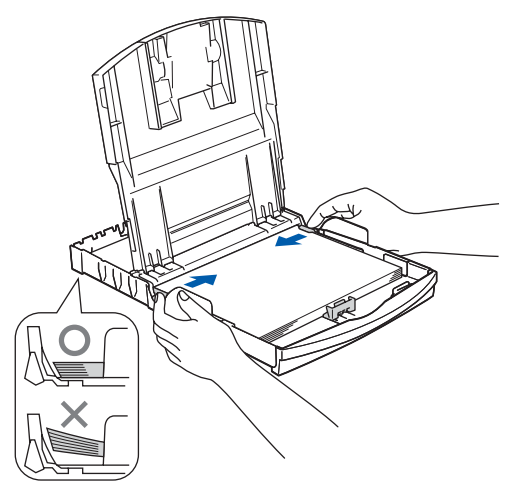

Powoli wsuń tacę papieru do urządzenia.

7

8

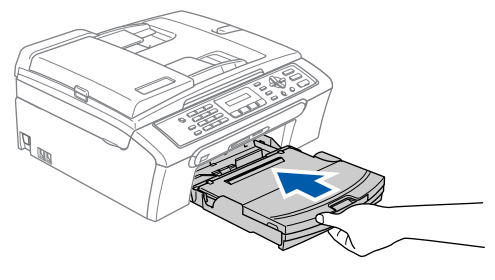

Przytrzymując tacę papieru, pociągnij podporę (①) dopóki nie kliknie, a następnie odegnij klapkę podpierającą papier (②).

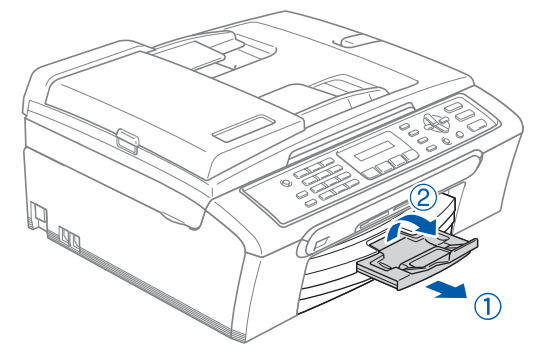

### Informacja

6

Uważaj, by nie wsuwać papieru zbyt daleko, może on unieść się na tylnej części tacy i spowodować problemy z podawaniem papieru.

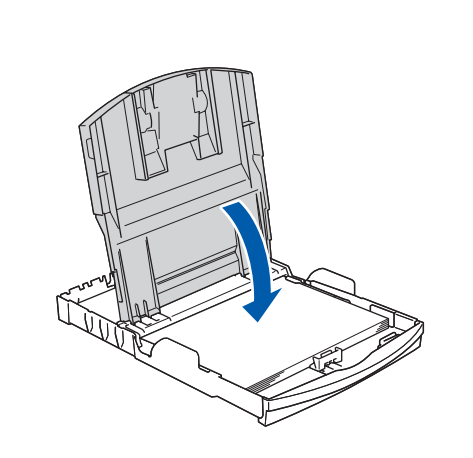

# 3 Podłączanie do linii telefonicznej

1

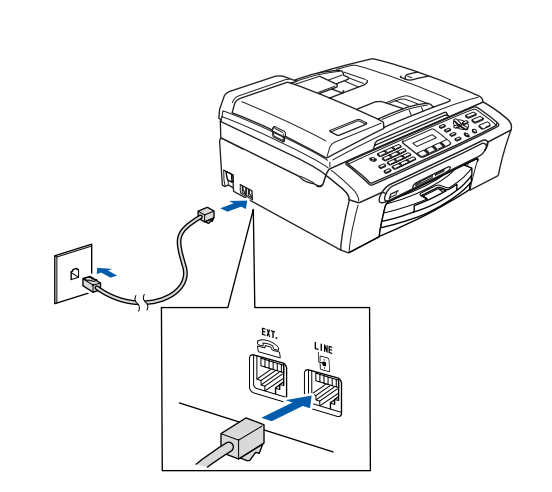

### 4 Podłączanie przewodu zasilającego

Podłącz przewód zasilający.

#### **OSTRZEŻENIE**

- Urządzenie musi być wyposażone we wtyczkę z uziemieniem.
- Ponieważ urządzenie jest uziemiane przez wyjście zasilania, możesz zabezpieczyć się przed potencjalnie groźnymi stanami elektrycznymi w sieci telefonicznej, podłączając przewód linii telefonicznej do urządzenia, gdy kabel zasilania jest podłączony do urządzenia. Podobnie możesz się zabezpieczyć, gdy chcesz przenieść urządzenie, poprzez odłączenie najpierw przewodu linii telefonicznej, a następnie przewodu zasilającego.

5 Instalowanie wkładów atramentowych

#### **OSTRZEŻENIE**

1

2

Jeżeli atrament dostanie się do twoich oczu, natychmiast przemyj oczy wodą, a jeśli wystąpi podrażnienie, udaj się do lekarza.

Upewnij się, że zasilanie jest włączone. Wyświetlacz LCD pokazuje:

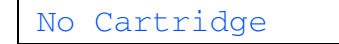

(BRAK TUSZU)

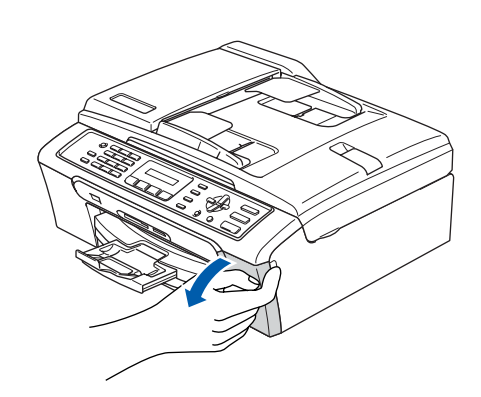

3

**KROK 1** 

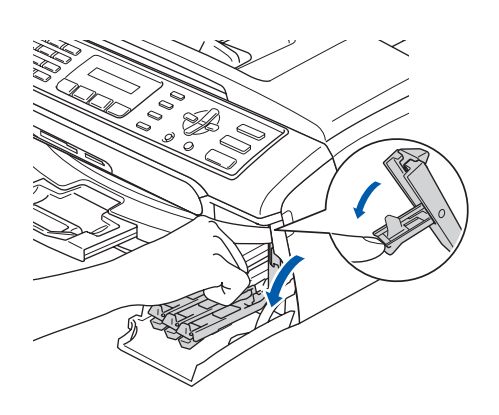

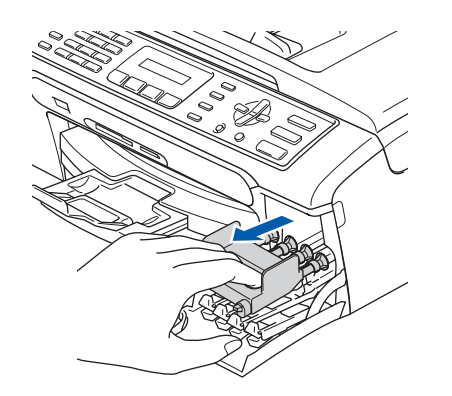

### 🖉 Informacja

Nie wyrzucaj żółtych elementów zabezpieczających. Będą potrzebne podczas transportu maszyny.

4

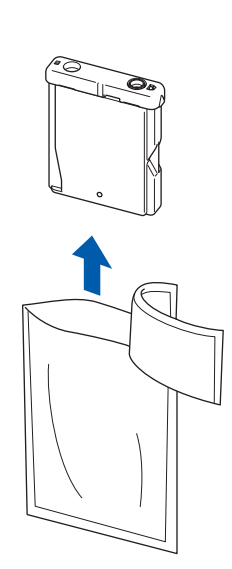

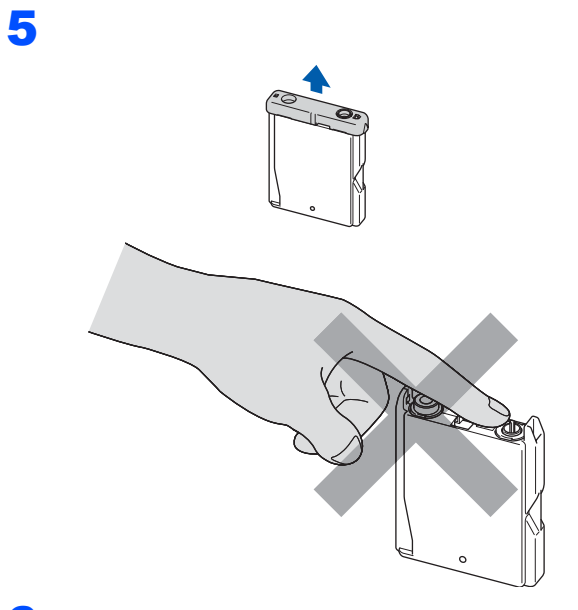

6

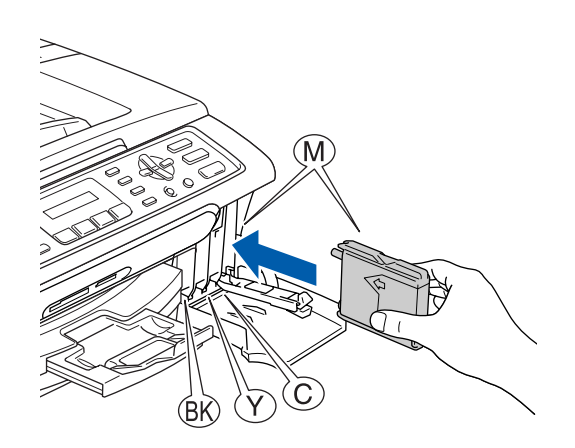

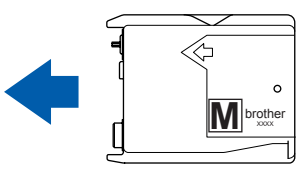

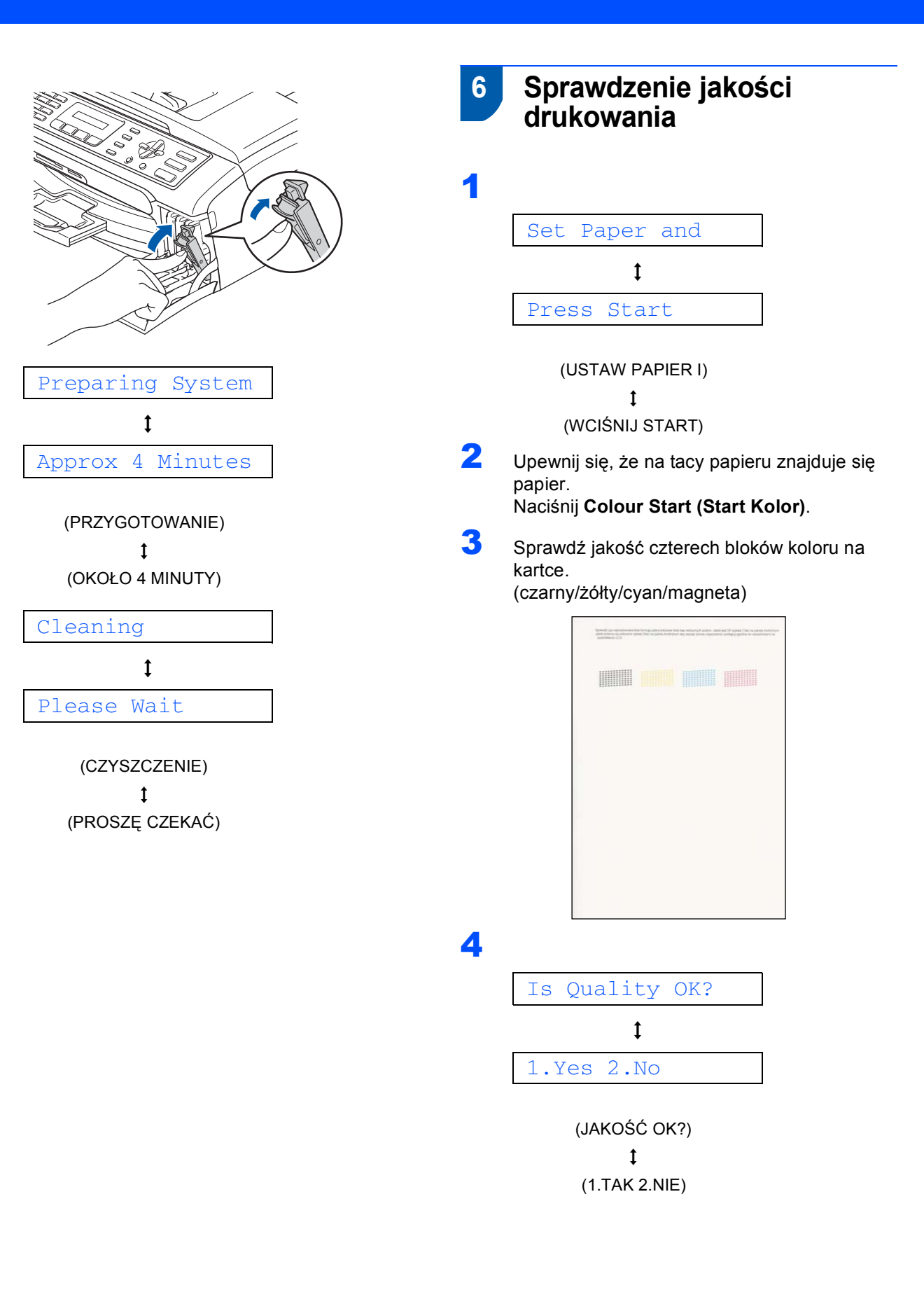

## KROK 1 Konfiguracja Urządzenia

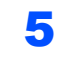

- Wykonaj jedno z następujących:
  - Jeśli wszystkie linie są czyste i dobrze widoczne, naciśnij 1 (TAK) na klawiaturze, aby zakończyć sprawdzanie jakości.
  - Jeśli brakuje krótkich linii, naciśnij 2 (NIE) na klawiaturze i przejdź do kroku 6.

ΟK

|   |   |     | -     | - 2 |
|---|---|-----|-------|-----|
|   |   |     | _     | -   |
|   | _ |     |       | _   |
| - |   |     |       |     |
|   |   |     |       | -   |
| _ |   |     |       |     |
|   |   |     |       | _   |
|   |   |     |       |     |
|   |   |     | · · · |     |
|   | _ | - 1 |       |     |
|   |   |     |       | _   |
|   |   |     |       |     |

Jakość słaba

6 LCD zapyta, czy jakość druku dla czerni i koloru jest OK. Naciśnij 1 (TAK) lub 2 (NIE) na klawiaturze.

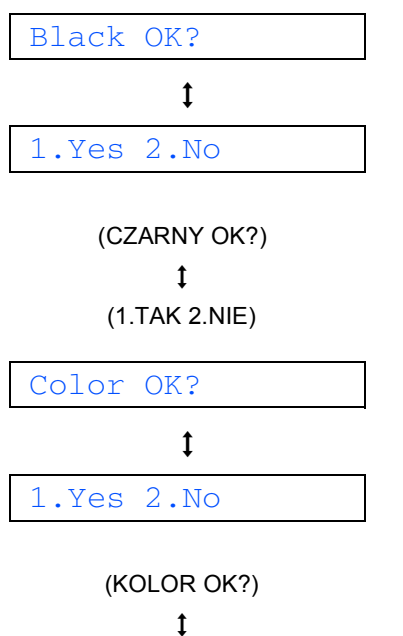

- . . .

(1.TAK 2.NIE)

Po naciśnięciu 1 (TAK) lub 2 (NIE) dla czarnego i koloru, wyświetlacz LCD pokazuje:

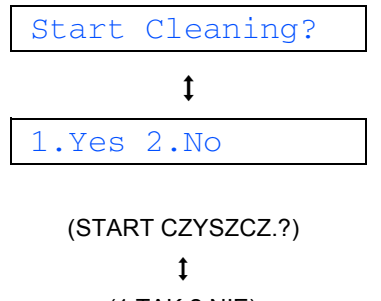

(1.TAK 2.NIE)

- Naciśnij 1 (TAK), urządzenie rozpocznie czyszczenie kolorów.
- Po zakończeniu czyszczenia naciśnij Colour Start (Start Kolor). Urządzenie rozpoczyna ponowne drukowanie arkusza sprawdzania jakości drukowania 3.

### Wybieranie używanego języka

Możesz zmienić język wyświetlacza LCD na czeski, węgierski, polski, but, rum lub angielski.

- 1 Naciśnij Menu.
- 2 Naciśnij **0**.
- **3** Naciśnij **0**.
- 4 Naciśnij ▲ lub ▼ w celu wybrania używanego języka i naciśnij OK.
- 5 Naciśnij Stop/Exit (Stop/Zakonćz).

### Ustawianie kontrastu LCD

- Naciśnij **Menu**.
- 2 Naciśnij 1.

8

Δ

- 3 Naciśnij 7.
  - Naciśnij ▲ lub ▼, aby wybrać CIEMNY lub JASNY.
- 5 Naciśnij **OK**.
- 6 Naciśnij Stop/Exit (Stop/Zakonćz).

| 9 | Ustawianie daty i czasu                                                                                  | 1         |
|---|----------------------------------------------------------------------------------------------------|-----------|
| 1 | Naciśnij <b>Menu</b> .                                                                                   | Na        |
| 2 | Naciśnij <b>0</b> .                                                                                      | on<br>fal |
| 3 | Naciśnij <b>2</b> .                                                                                      | 1         |
| 4 | Wprowadź ostatnie dwie cyfry roku, a<br>następnie naciśnij <b>OK</b> .                                   | 2         |
|   | ROK:2007                                                                                                 | 3         |
| 5 | (np. wprowadź <b>0 7</b> dla 2007.)<br>Wprowadź dwie cyfry miesiąca, a następnie<br>naciśnij <b>OK</b> . | 4         |
|   | MIESIĄC:03                                                                                               |           |
|   | (np. wprowadź <b>0 3</b> dla marca.)                                                                     |           |
| 6 | Wprowadź dwie cyfry dnia, a następnie naciśnij<br><b>OK</b> .                                            | 5         |
|   | DZIEŃ:01                                                                                                 |           |
|   | (np. Wprowadź <b>0 1</b> dla pierwszego dnia<br>miesiąca.)                                               | ſ.        |
| 7 | Przy pomocy klawiatury wprowadź czas w<br>formacie 24-godzinnym, a następnie naciśnij<br><b>OK</b> .     | •         |
|   | GODZ:15:25                                                                                               | •         |

(np. Wprowadź 15, 25 dla 3:25 po południu.)

#### 8 Naciśnij Stop/Exit (Stop/Zakonćz).

10

#### Ustawianie ID stacji (Station ID)

Należy wpisać swoja nazwę i numer faksu, aby były one drukowane na wszystkich stronach wysyłanego aksu.

- 1 Naciśnij Menu.
  - Naciśnij 0.
- 3 Naciśnij 3.
- 4 Przy pomocy klawiatury wprowadź numer swojego faksu (do 20 cyfr), a następnie naciśnij OK. Naciśnij ★, aby wprowadzić "+" dla międzynarodowego numeru kierunkowego. Na przykład, aby wprowadzić nr kierunkowy "+44" dla Wielkiej Brytanii, naciśnij X, 4, 4, po czym wprowadź pozostałą część numeru.

FAX:+44XXXXXXX

Przy pomocy klawiatury wprowadź swoją nazwę (do 20 znaków), a następnie naciśnij OK.

NAZWA:

#### Informacja

- Zobacz poniższy schemat, aby wprowadzić swoją nazwę.
- Jeżeli musisz wprowadzić znak, który znajduje się na tym samym klawiszu, co znak poprzedni, naciśnij 🗩 , aby przesunąć kursor w prawo.
- Jeśli niepoprawnie wpisałeś literę i chcesz ją zmienić, naciśnij 🔙 lub 📂 , aby przesunąć kursor pod zły znak, naciśnij Clear/Back (Wyczyść/Confnij).

| Naciśnij<br>klawisz | Jeden<br>raz | Dwa<br>razy | Trzy<br>razy | Cztery<br>razy |
|---------------------|--------------|-------------|--------------|----------------|
| 2                   | A            | В           | С            | 2              |
| 3                   | D            | E           | F            | 3              |
| 4                   | G            | Н           | I            | 4              |
| 5                   | J            | K           | L            | 5              |
| 6                   | М            | Ν           | 0            | 6              |
| 7                   | Р            | Q           | R            | S              |
| 8                   | Т            | U           | V            | 8              |
| 9                   | W            | Х           | Y            | Z              |

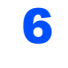

Q

**KROK**1

#### Naciśnij Stop/Exit (Stop/Zakonćz).

#### 🖉 Informacja

Jeżeli chcesz powtórzyć wprowadzanie, naciśnij Stop/Exit (Stop/Zakonćz) by rozpocząć od Kroku **1**.

W celu uzyskania dalszych szczegółów patrz "Wprowadzanie tekstu" w załączniku C Podręcznika użytkownika.

### 11 Ustawianie tonowego lub impulsowego trybuwybierania

- 1 Naciśnij Menu.
- 2 Naciśnij **0**.
- 3 Naciśnij 4.
- Naciśnij ▲ lub ▼, aby wybrać IMPULS (lub TONOWE).
   Naciśnij OK.
- 5 Naciśnij Stop/Exit (Stop/Zakonćz).

# 12 Ustawianie typu linii telefonicznej

- 1 Naciśnij Menu.
- 2 Naciśnij 0.
- 3 Naciśnij 6.
- A Naciśnij ▲ lub ▼, aby wybrać PBX, ISDN (lub ZWYKŁA).
  Naciśnij OK.
- 5 Naciśnij Stop/Exit (Stop/Zakonćz).

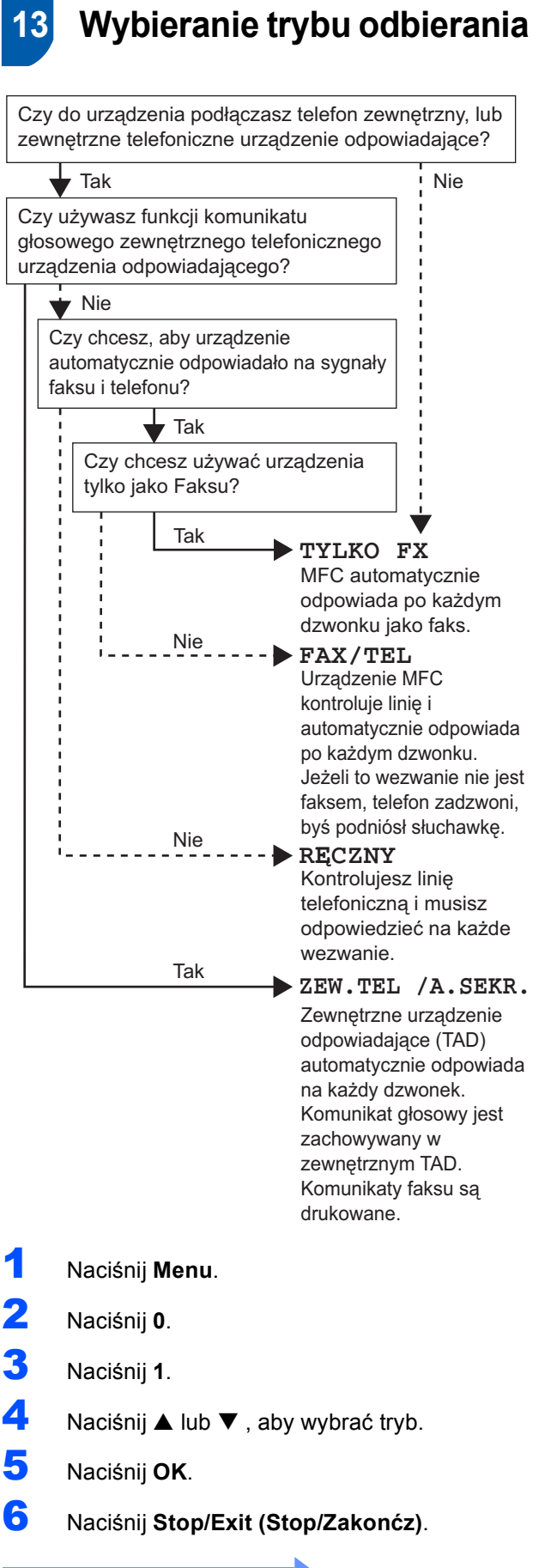

Teraz przejdź do

# KROK 2 Instalowanie sterownika i oprogramowania

Wykonuj instrukcje podane na tej stronie dla używanego systemu operacyjnego i interfejsu. W celu uzyskania najnowszych sterowników oraz aby znaleźć najlepsze rozwiązanie problemu lub pytania, wejdź bezpośrednio ze sterownika do Centrum Rozwiązań Brother - Brother Solutions Center lub do <u>http://solutions.brother.com</u>.

### Windows®

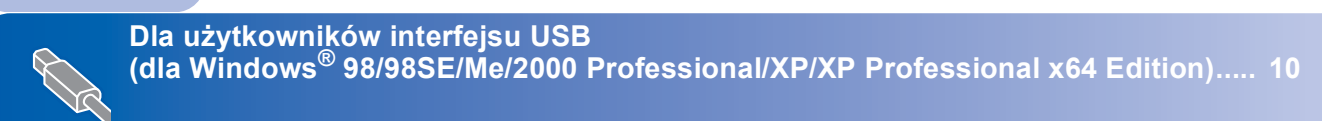

### **Macintosh**<sup>®</sup>

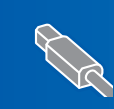

Dla użytkowników interfejsu USB (dla Mac OS<sup>®</sup> X 10.2.4 lub wyższych)...... 12

Ekrany Windows<sup>®</sup> pokazane w tym Podręczniku szybkiej obsługi bazuja na ekranach z Windows<sup>®</sup> XP. Ekrany Mac OS<sup>®</sup> X pokazane w tym Podręczniku szybkiej obsługi bazuja na ekranach z Mac OS<sup>®</sup> X 10.4.

### Dla użytkowników interfejsu USB (dla Windows<sup>®</sup> 98/98SE/Me/2000 Professional/XP/XP Professional x64 Edition)

- Odłącz urządzenie od gniazda zasilającego oraz od komputera, jeśli kabel interfejsu jest już podłączony.
  - Włącz komputer. (Dla Windows<sup>®</sup> 2000 Professional/XP/ XP Professional x64 Edition, musisz być zalogowany z prawami administratora.)
- Włóż załączony CD-ROM do napędu. Jeżeli pojawi się ekran nazwy modelu, wybierz swoje urządzenie. Jeżeli pojawi się ekran wyboru języka, wybierz używany język.

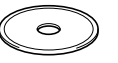

- Pojawi się menu główne CD-ROM. Kliknij Zainstaluj pakiet MFL-Pro.
- Po przeczytaniu i zaakceptowaniu umowy licencyjnej ScanSoft<sup>®</sup> PaperPort<sup>®</sup> SE, kliknij Tak.
- 6 Automatycznie rozpocznie się instalacja PaperPort<sup>®</sup> SE, a następnie instalacja MFL-Pro Suite.
- 7 Gdy pojawi się okno umowy licencyjnej Brother MFL-Pro Suite, kliknij **Tak** jeśli zgadzasz się z postanowieniami umowy licencyjnej.
- 8 Wybierz **Standardowy**, a następnie kliknij **Dalej**. Instalacja trwa.
- Gdy pojawi się ten ekran, przejdź do następnego kroku.

| srother MFL-                                    | Pro Suite Insta                                                                 | lacja                                                                     |                  | ×  |
|-------------------------------------------------|---------------------------------------------------------------------------------|---------------------------------------------------------------------------|------------------|----|
| Podłącz urz                                     | ądzenie                                                                         |                                                                           |                  | 22 |
| Podłącz k                                       | abel USB:                                                                       |                                                                           |                  |    |
| 1. Podłąc<br>2. Włącz<br>3. Zaczek<br>"Niektóre | z kabel USB do urz<br>urządzenie.<br>.aj na kontynuację p<br>okna będą się otwi | ądzenia i komputera.<br>xrocesu instałacji<br>redy i zamykały podczas pro | cesu instalacji. |    |
|                                                 |                                                                                 |                                                                           |                  |    |

### 10

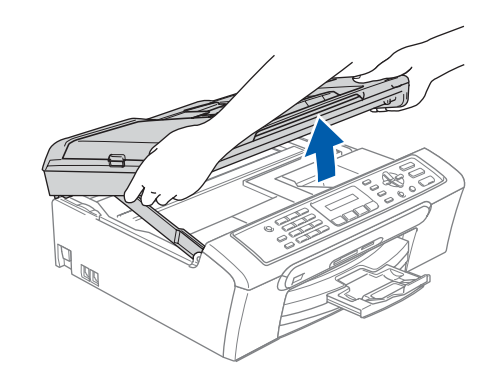

11

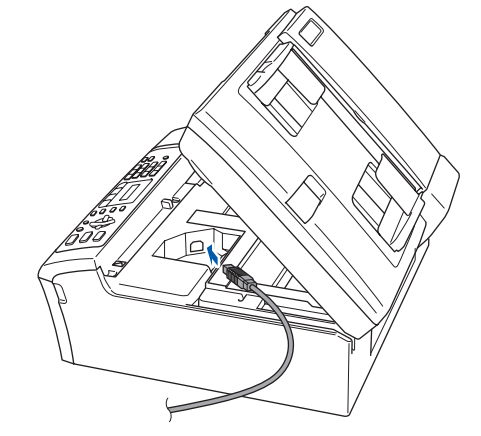

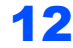

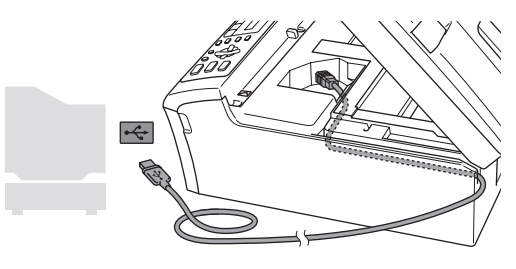

🛇 Nieprawidłowa konfiguracja

Upewnij się, że kabel nie utrudnia zamykania pokrywy, może wtedy wystąpić błąd.

2

## Instalowanie sterownika i oprogramowania

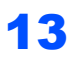

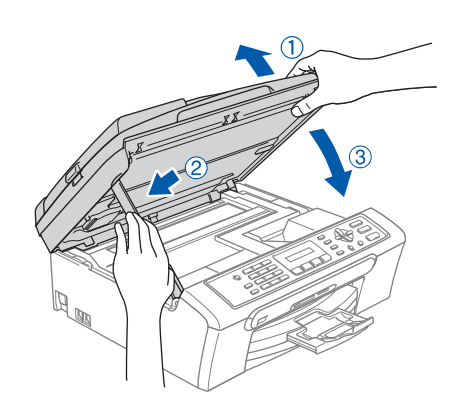

14 Włącz urządzenie poprzez podłączenie przewodu zasilającego. Instalowanie sterowników Brother rozpocznie się automatycznie. Będą się pojawiać kolejne ekrany instalowania. Proszę czekać: pojawienie się wszystkich ekranów potrwa kilka sekund.

**15** Gdy zostanie wyświetlony ekran rejestracji online, dokonaj swego wyboru i postępuj zgodnie z instrukcjami pokazywanymi na ekranie.

 16 Kliknij Zakonćz aby zrestartować komputer. (Po ponownym uruchomieniu koputera, dla Windows<sup>®</sup> 2000 Professional/XP/ XP Professional x64 Edition, musisz być zalogowany na prawach administratora.)

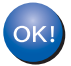

MFL-Pro Suite został zainstalowany i instalacja została zakończona.

## KROK 2

### Dla użytkowników interfejsu USB (dla Mac OS<sup>®</sup> X 10.2.4 lub wyższych)

#### 🖉 Informacja 🗉

Dla użytkowników Mac  $OS^{\mathbb{R}} \times 10.2.0$  do 10.2.3, aktualizuj do Mac  $OS^{\mathbb{R}} \times 10.2.4$  lub wyższego. (Aby uzyskać najnowsze informacje na temat Mac  $OS^{\mathbb{R}} \times X$ , odwiedź <u>http://solutions.brother.com</u>)

2

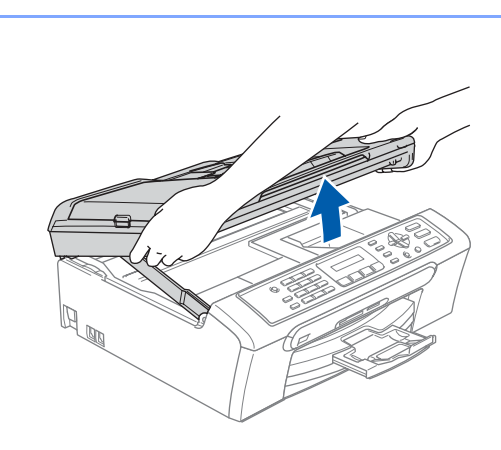

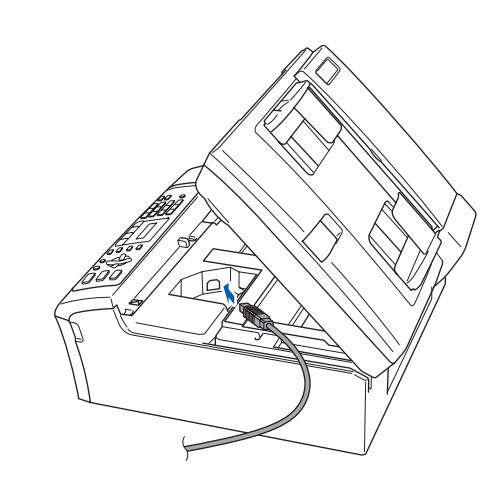

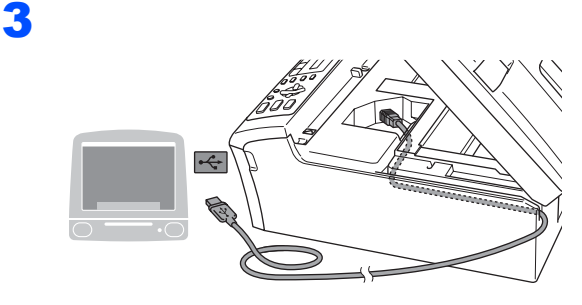

#### Nieprawidłowa konfiguracja Upewnij się, że kabel nie utrudnia zamykania pokrywy, może wtedy wystąpić błąd.

### 4

6

7

8

9

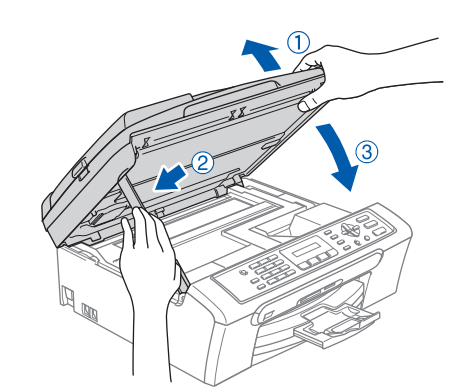

### 🖉 Informacja

Upewnij się, że urządzenie jest podłączone za pomocą przewodu zasilającego.

- 5 Włącz system Macintosh<sup>®</sup>.
  - Włóż załączony CD-ROM do napędu.

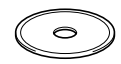

Dwukrotnie kliknij ikonę **Start Here OSX** (Rozpocznij tutaj),aby zainstalować. Postępuj zgodnie z instrukcjami pojawiającymi się na ekranie.

#### 🖉 Informacja

Proszę czekać, zainstalowanie oprogramowania potrwa kilka sekund. Po instalacji kliknij **Restart** (Wznów), aby zakończyć instalowanie oprogramowania.

Oprogramowanie Brother rozpocznie wyszukiwanie urządzenia Brother.

Gdy pojawi się ten ekran, kliknij **OK**.

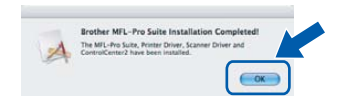

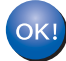

Dla użytkowników Mac OS<sup>®</sup> X 10.3.x lub wyższych:

Zostały zainstalowane MFL-Pro Suite, sterownik drukarki Brother, sterownik skanera oraz Brother ControlCenter2 i instalacja została zakończona.  Dla użytkowników Mac OS<sup>®</sup> X 10.2.4 do 10.2.8: Kliknij Add (Dodaj).

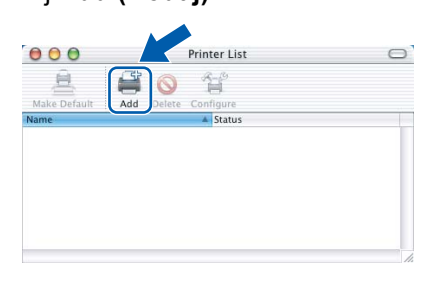

- **11** Wybierz **USB**.
- 12 Wybierz MFC-XXXX (gdzie XXXX jest nazwą Twojego modelu), a następnie kliknij Add (Dodaj).
- **13** Kliknij **Print Center (Centrum drukowania)**, następnie **Quit Print Center (Zakończ centrum drukowania)**.

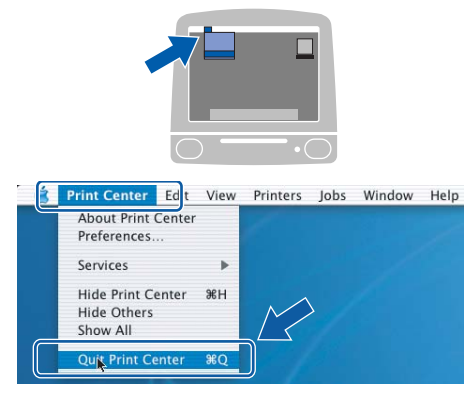

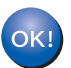

Zostały zainstalowane MFL-Pro Suite, sterownik drukarki Brother, sterownik skanera oraz Brother ControlCenter2 i instalacja została zakończona.

#### Znaki towarowe

Logo Brother jest zarejestrowanym znakiem towarowym Brother Industries, Ltd.

Brother jest zarejestrowanym znakiem towarowym Brother Industries, Ltd.

Multi-Function Link jest zarejestrowanym znakiem towarowym Brother International Corporation.

Windows oraz Microsoft są zarejestrowanymi znakami towarowymi Microsoft w USA i innych państwach.

Macintosh oraz True Type są zarejestrowanymi znakami towarowymi Apple Computer, Inc.

PaperPort jest zarejestrowanym znakiem towarowym ScanSoft, Inc.

Presto! PageManager jest zarejestrowanym znakiem towarowym NewSoft Technology Corporation. PictBridge jest znakiem towarowym.

Każda firma, której nazwa oprogramowania jest wymieniona w tym podręczniku posiada Umowę Licencji Oprogramowania dotyczącą programów będących jej własnością.

Wszystkie inne nazwy marki i wyrobu wymienione w tym podręczniku są zarejestrowanymi znakami towarowymi właściwych firm.

#### Opracowanie i publikacja

Ten podręcznik został opracowany i wydany pod nadzorem Brother Industries Ltd., zawiera najnowsze opisy i dane techniczne wyrobu.

Treść tego podręcznika i dane techniczne tego wyrobu podlegają zmianom bez powiadomienia.

Firma Brother zastrzega sobie prawo do wykonywania zmian bez powiadomienia w specyfikacjach oraz dokumentacji zawartej w niniejszej instrukcji i nie ponosi odpowiedzialności za jakiekolwiek szkody (także pośrednie) spowodowane korzystaniem z tych informacji, w tym także za błędy typograficzne i inne, które mogą występować w tej publikacji. Produkt zaprojektowano do zastosowań profesjonalnych.

#### Prawo autorskie i licencja

©2006 Brother Industries, Ltd.

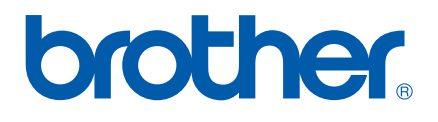

POL